# How to Renew a Rental (Business) License

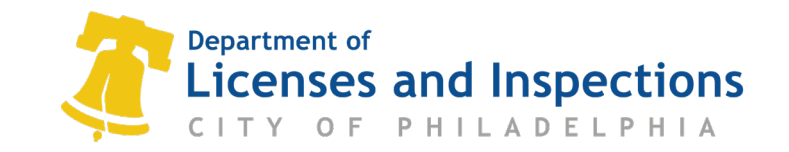

|                                  | Licenses & Inspections                                                                                                    | :                                                                                                    | Home                                                                                                    | Search Profile                        | Sign Out   |                                                              |
|----------------------------------|----------------------------------------------------------------------------------------------------|----------------------------------------------------------------------------------------------------|----------------------------------------------------------------------------------------------------|---------------------------------------|------------|--------------------------------------------------------------|
|                                  | Home                                                                                                    |                                                                                                    |                                                                                                    |                                       |            |                                                              |
|                                  | If you have an existing Activity Lice<br>you do not have an Activity License,<br>To associate an existing Trade Licen<br>listed an your renewal invoice. IMP<br>expiration date. Contact <u>Licenses 8</u><br>assistance, please click <u>here</u> . | nse, please click "Associate an Acti<br>, please click "Register for a New A<br>, ise with your account, you will nee<br>ORTANT: Licenses are not availabl<br><u>&amp; Inspections</u> or call 311 (215-686-8 | vity License" to connect it to your acco<br>ctivity License."<br>I the online identification number whi<br>a for renewal until 45 days prior to th<br>686) if you have not received an invoi | ount. If<br>ich is<br>ice<br>ice. For |            |                                                              |
|                                  | ACTIVITY LICENSES                                                                                                    | BUSINESS LICENSES                                                                                                    | TRADE LICENSES                                                                                                    | _                                     |            |                                                              |
|                                  | Register for a New Activity License                                                                                                    | Apply for a Business License                                                                                                    | Apply for a Trade License                                                                                                    |                                       |            |                                                              |
|                                  | Associate an Activity License                                                                                                    | Renew a Business License                                                                                                    | Associate a Trade License                                                                                                    |                                       |            | Open you have appreciated                                    |
|                                  |                                                                                                    |                                                                                                    | To Boorsw or Amend your Trade license,<br>please associate and the one the<br>corresponding link at the bottom of<br>this page.                                                              |                                       | _          | your Activity License, you ca<br>renew your Business License |
| f you would like to search by    | MY ACTIVITY LICENSES                                                                                                    |                                                                                                    |                                                                                                    |                                       |            | lf vou know vour license                                     |
| in you would like to scarch by   | The Activity Licenses which you have associated                                                                                                    | with your account.                                                                                                    | Initial Issue Plate                                                                                                    |                                       |            | number click here                                            |
| ntal property, you will find the | 571321                                                                                                    | Active                                                                                                    | Aug 15, 2012                                                                                                    |                                       |            | number, olicit nere.                                         |
| address listed under 'MY         | 699314                                                                                                    | Active                                                                                                    | Apr 14, 2016                                                                                                    |                                       |            |                                                              |
|                                  | 699324                                                                                                    | Active                                                                                                    | Apr 14, 2016                                                                                                    |                                       |            |                                                              |
| BUSINESSES.                      | 699341                                                                                                    | Active                                                                                                    | Apr 14, 2016                                                                                                    |                                       |            |                                                              |
|                                  | Sep 609486                                                                                                    | Active                                                                                                    | Apr 18, 2016                                                                                                    |                                       |            |                                                              |
|                                  | 730802                                                                                                    | Active                                                                                                    | Mar 6, 2017                                                                                                    |                                       |            |                                                              |
| Click on the corresponding       | 758075                                                                                                    | Active                                                                                                    | Nov 22, 2017                                                                                                    |                                       |            |                                                              |
| address.                         | 758080                                                                                                    | Active                                                                                                    | Nov 22, 2017                                                                                                    |                                       |            |                                                              |
|                                  | MY BUSINESSES                                                                                                    |                                                                                                    |                                                                                                    |                                       |            |                                                              |
|                                  | List of businesses that you have associated with                                                                                                    | your account.                                                                                                    |                                                                                                    |                                       |            |                                                              |
|                                  | Legal Name                                                                                                    | Doing Business As                                                                                                    | Location                                                                                                    | Business Contact Name                 |            |                                                              |
|                                  |                                                                                                    |                                                                                                    | 812 N 12TH ST, Philadelphia, 19123-1963                                                                                                    |                                       | - <b>*</b> |                                                              |
|                                  | 6                                                                                                    |                                                                                                    | 1704 WALLACE ST #102. Philadelphia. 19180                                                                                                    |                                       | <b>•</b>   |                                                              |
|                                  | 6                                                                                                    |                                                                                                    | 4631 RISING SUN AVE, Philadelphia, 19140-163                                                                                                    | 6                                     | -          |                                                              |
|                                  |                                                                                                    |                                                                                                    | 1917 DIAMOND ST. Philadelphia, 19121-0000                                                                                                    |                                       |            |                                                              |
|                                  |                                                                                                    |                                                                                                    |                                                                                                    |                                       |            |                                                              |
|                                  | <b>A</b>                                                                                                    |                                                                                                    | 5134 KNOX ST, Philadelphia, 19144-3512                                                                                                    |                                       | <b>*</b> 2 |                                                              |

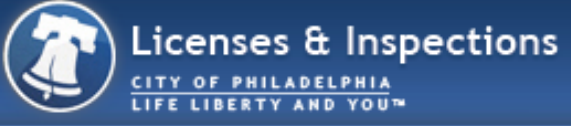

# Business License Renewal (Draft)

Search for the license to perform a renewal on.

| License Number: |                                                                                                    | Q                    |
|-----------------|----------------------------------------------------------------------------------------------------|----------------------|
| Business Name:  |                                                                                                    |                      |
| License Type:   |                                                                                                    |                      |
| Next            | If you know your license nun<br>type it here. Then your busir<br>name and license type wi<br>automatically appear. | าber,<br>าess<br>ill |

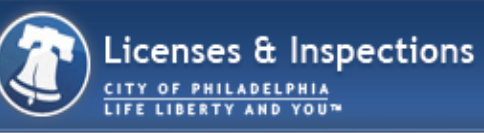

The following license(s) are grouped together and will be Renewed and/or Amended at the same time.

| License Number | Name   | Category      |
|----------------|--------|---------------|
| 733534         | Rental | Address-Based |
|                |        |               |
|                |        |               |

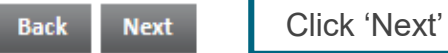

Click 'Next' to continue

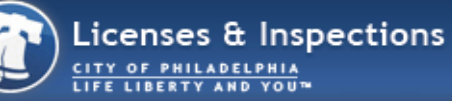

### RENTAL

Please validate your Rental License details below under 'Currant'.

|                   | PREVIOUS | *CURRENT |
|-------------------|----------|----------|
| *Number Of Units: | 1        | 1        |
| *Owner Occupied:  | Yes      |          |
|                   | ONO      | ⊚No      |

Answer the questions in the 'CURRENT' column ONLY

Philadelphia Code Section 6-803 (Lead Disclosure Obligation) requires you to provide certification of lead-safe or leadfree conditions to the Philadelphia Department of Public Health and to the lessee, and written notification to lessee(s) regarding lead paint conditions, if the property being leased was constructed prior to 1978 and is occuped by a child aged 6 or under.

| 1. | Was this Property constructed prior to 1978?                                                                                                    | ⊚Yes<br>●No  | ©Yes<br>⊙No |
|----|----------------------------------------------------------------------------------------------------|--------------|-------------|
| 2. | Is any unit of this property now occupied by a child<br>aged 6 or under?<br>Answer YES if you are aware that any unit of this<br>property will be occupied by a child aged 6 or under<br>during the next 12 months. | ● Yes<br>⑥No | ©Yes<br>⊚No |

Providing knowingly false answers to the above questions will be considered a violation of the Philadelphia Code Section 6-803 subject to the penalties set forth in that Section.

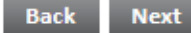

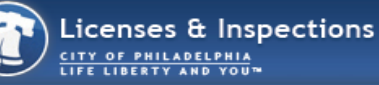

#### RENTAL

Please validate your Rental License details below under 'Currant'.

|                   | PREVIOUS | *CURRENT |
|-------------------|----------|----------|
| *Number Of Units: | 1        | 1        |
| *Owner Occupied:  | _ Yes    |          |
|                   | O No     | O NO     |

Philadelphia Code Section 6-803 (Lead Disclosure Obligation) requires you to provide certification of lead-safe or leadfree conditions to the Philadelphia Department of Public Health and to the lessee, and written notification to lessee(s) regarding lead paint conditions, if the property being leased was constructed prior to 1978 and is occuped by a child aged 6 or under.

| 1. | Was this Property constructed prior to 1978?                          | ⊚Yes<br>●No |
|----|-----------------------------------------------------------------------|-------------|
| 2. | Is any unit of this property now occupied by a child aged 6 or under? | ●Yes<br>⊚No |
|    | Answer YES if you are aware that any unit of this                     | 0           |

property will be occupied by a child aged 6 or under during the next 12 months.

3. If you have answered YES to the previous two questions, you must comply with the disclosure requirements set forth in Philadelphia Code Section 6-803. Do you certify that you have complied with these requirements, including by submitting a certification of lead-safe or lead-free condition to the lessee(s) and the Philadelphia Department of Public Health?

Yes

No

Yes

⊚No

o Yes ONO If you answer 'Yes' to both questions, a lead paint certification is required.

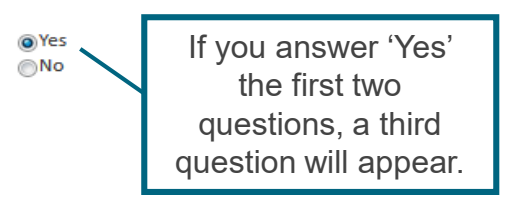

Providing knowingly false answers to the above questions will be considered a violation of the Philadelphia Code Section 6-803 subject to the penalties set forth in that Section.

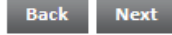

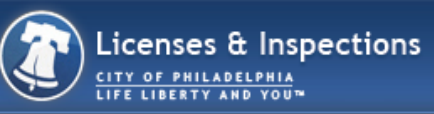

Please upload all required documents below. If no required documents are listed, click 'Next'.

| DOCUMENT    | If the Documents to                                                                                                    |                 |                   |                             |                      |                                                                                        |
|-------------|----------------------------------------------------------------------------------------------------|-----------------|-------------------|-----------------------------|----------------------|----------------------------------------------------------------------------------------|
| Uploaded    | Uploaded     Document Type     Description       Proof of Owner Occupancy     2 Family Owner-Occupied HIL       Proof of ownership     2 family & above HIL and 2 family & above owner-occupied HIL, Vacant House/Lot/Commercial |                 |                   | Sample Form<br>None<br>None | Optional<br>Optional | Attach are listed as<br>'Optional' then you do<br>not need to attach any<br>documents. |
| 🕂 Upload    | d File                                                                                                    |                 |                   |                             |                      |                                                                                        |
| * Attachmer | nt Type                                                                                                    | Description     | Acceptance Status |                             |                      |                                                                                        |
| Back        | Next Click 'Nex                                                                                                    | xt' to continue |                   |                             |                      |                                                                                        |

![](_page_7_Picture_0.jpeg)

#### SUBMIT APPLICATION

Your license renewal application is ready to be submitted. Please click the "Pay Fees & Submit Application" button to submit your application. You may also click the "Save" button to return to this application at a later time.

LICENSE INFORMATION

| BUSINESS         |              |  |  |
|------------------|--------------|--|--|
|                  | CURRENT      |  |  |
| Legal Name:      | Fuat Celikci |  |  |
| Doing Business A | 5:           |  |  |
| Business         | Rental       |  |  |
| Description:     |              |  |  |

BUSINESS OWNERSHIP

Owned By:

Fuat Celikci (Individual) Birth Date: Nov 20, 1975

#### LICENSE TYPES

| icense Number Name                                                                  |                         | Category      |   |
|-------------------------------------------------------------------------------------|-------------------------|---------------|---|
| /55554                                                                              | Kental                  | Address-based |   |
| HOUSING INSPE                                                                       | CTION LICENSE           |               |   |
|                                                                                     | PREVIOUS                | CURRENT       | _ |
| Number Of<br>Units:                                                                 | 1                       | 1             |   |
| Owner Occupied:                                                                     | ()Yes<br>()No           | Ves<br>No     |   |
| Was this property<br>constructed prior to                                           | 1978? O'Yes             | O Yes         |   |
| Is any unit of this pr<br>now occupied by a c<br>aged 6 or under?                   | operty Yes<br>child @No | Yes No        |   |
| Do you certify that y<br>complied with Phila<br>Code Section 6-803<br>requirements? | delphia Ves             | i Ves<br>No   |   |

#### LICENSE TERM

| Previous Effective Date:    | Mar 29, 2017 |
|-----------------------------|--------------|
| Previous Expiration Date: 1 | Mar 28, 2018 |
| New Effective Date:         | Mar 29, 2018 |
| New Expiration Date:        | Mar 28, 2019 |

## Click here to pay online

| FEES                              |              |                   |                  |
|-----------------------------------|--------------|-------------------|------------------|
| The following fees must be paid a | s part of ye | our license renev | val application. |
| Description                       | Amount       | Balance           |                  |
| Rental icense Renewal<br>Fee      | \$55.00      | \$55.00           |                  |
| Back Pay Online                   | i i          | Print Invoice     | Save             |

![](_page_7_Figure_16.jpeg)